# Mise à niveau du routeur cEdge SD-WAN à l'aide de CLI ou de vManage

# Table des matières

| Introduction                          |
|---------------------------------------|
| Conditions préalables                 |
| Exigences                             |
| Composants utilisés                   |
| Mise à niveau du routeur cEdge SD-WAN |
| Mise à niveau CLI cEdge SD-WAN        |
| Vérification                          |
| SD-WAN EdgeManageUpgrade              |
| Meilleures pratiques                  |
| <u>Vidéo</u>                          |

# Introduction

Ce document décrit le processus de mise à niveau ou de rétrogradation d'un routeur cEdge SD-WAN en mode contrôleur à partir de la ligne de commande (CLI) et de vManage.

# Conditions préalables

## Exigences

- Respectez la matrice de compatibilité des contrôleurs SD-WAN
- Téléchargez le logiciel du routeur cEdge à l'adresse software.cisco.com

Il peut y avoir plusieurs raisons de planifier la mise à niveau d'un routeur, par exemple :

- · Nouvelle version avec de nouvelles fonctionnalités
- · Correction des avertissements connus
- Libération différée

Remarque : si la version a été différée, il est recommandé de la mettre à niveau dès que possible. Les rejets différés ne sont pas recommandés sur les dispositifs de production en raison de défauts connus.

Au moment de mettre à niveau votre routeur, tenez compte également des informations suivantes

- Parcourez les Notes de version des périphériques SD-WAN.
- Cochez la case End-of-Life/End-of-Sale pour le produit SD-WAN.

Consulter les avis de <u>sécurité</u> SD-WAN

## Composants utilisés

Ce document n'est pas limité à des versions de matériel et de logiciel spécifiques. Cependant, les résultats de ce document sont basés sur les versions logicielles et matérielles suivantes :

- Cisco IOS® XE CSR1000v 17.x
- Cisco vManage 20.8.1

The information in this document was created from the devices in a specific lab environment. All of the devices used in this document started with a cleared (default) configuration. Si votre réseau est en ligne, assurez-vous de bien comprendre l'incidence possible des commandes.

# Mise à niveau du routeur cEdge SD-WAN

## Mise à niveau CLI cEdge SD-WAN

Cette première section explique étape par étape comment naviguer dans le processus de mise à niveau de l'interface de ligne de commande. Le processus de mise à niveau vEdge peut être similaire à la mise à niveau vEdge, mais il diffère principalement sur les commandes utilisées. Les étapes suivantes montrent comment démarrer la procédure :

Étape 1. Vérifiez la version actuelle et l'espace disponible sur le serveur EdgeC.

Vérifiez la version actuellement installée sur le périphérique. Pour cet exemple particulier, le routeur McEdge a installé la version 17.04.02 :

<#root> Router# show version

| include Cisco IOS

Cisco IOS XE Software, Version 17.04.02

Dans les routeurs SD-WAN, vous pouvez vérifier quelle version est utilisée et l'espace disponible :

<#root>

Router#

show sdwan software

| VERSION        | ACTIVE  | DEFAULT    | PREVIOUS  | CONFIRMED | TIMESTAMP                 |
|----------------|---------|------------|-----------|-----------|---------------------------|
| 17.04.02.0.262 | 0 true  | true       | false     | -         | 2021-09-06T03:32:34-00:00 |
| Total Space:38 | 7M Used | Space:127M | Available | Space:255 | 5M                        |

Étape 2. Transférez/téléchargez l'image souhaitée sur le routeur cEdge.

Pour transférer l'image sans utiliser vManage, vous pouvez utiliser les deux options suivantes :

- FTP/TFTP
- clé USB

Pour les deux options, la procédure de mise à niveau est identique. L'option de lecteur USB est utile si vous n'avez pas de serveur TFTP/FTP ou si votre routeur se trouve dans un environnement isolé avec un accès à distance limité. Dans cet exemple, l'option TFTP/FTP est utilisée :

#### <#root>

Router##

copy tftp: bootflash:

Address or name of remote host []? 10.1.1.1 Source filename []?

```
c8000v-universalk9.17.08.01a.SPA.bin
```

```
Destination filename [c8000v-universalk9.17.08.01a.SPA.bin]?
Accessing tftp://10.1.1.1/c8000v-universalk9.17.08.01a.SPA.bin...
```

<#root>

Router#

```
copy usb0: bootflash:
```

```
Source filename []? c8000v-universalk9.17.08.01a.SPA.bin
Destination filename [c8000v-universalk9.17.08.01a.SPA.bin]?
```

Vérifiez si la nouvelle image est présente et a été correctement téléchargée vers le stockage local (flash ou bootflash).

```
<#root>
```

Router#

dir

Directory of bootflash:/ xxxxxx -rw- 11879476 Jun 29 2022 12:42:37 +00:00 c8000v-universalk9.17.08.01a.SPA.bin

Étape 3. Installez le nouveau logiciel dans le routeur.

Une fois la nouvelle image téléchargée, vous devez identifier le chemin correct, le nommer et l'utiliser à la fin de la commande request platform software sdwan software install. Il est important de mentionner que cette étape ne recharge pas votre routeur et que l'image nécessite une autre action pour être activée.

#### <#root>

Router#

request platform software sdwan software install bootflash:c8000v-universalk9.17.08.01a.SPA.bin

(Facultatif) Validez maintenant l'état du routeur. Avec la commande show sdwan software, vous pouvez vérifier que la nouvelle version du logiciel apparaît maintenant correctement dans le routeur. Cependant, observez que les valeurs ACTIVE et DEFAULT s'affichent comme false, ce qui signifie que l'image est là et prête à être activée.

| <#root>        |         |         |          |           |                           |
|----------------|---------|---------|----------|-----------|---------------------------|
| Router#        |         |         |          |           |                           |
| show sdwan sof | tware   |         |          |           |                           |
| VERSION        | ACTIVE  | DEFAULT | PREVIOUS | CONFIRMED | TIMESTAMP                 |
| 17.04.02.0.262 | 0 true  | true    | false    | -         | 2021-09-06T03:32:34-00:00 |
| 17.08.01.0.152 | 6 false | false   | false    | -         | 2022-06-29T22:32:28-00:00 |

Total Space:387M Used Space:148M Available Space:235M

Un autre endroit qui peut être vérifié est le bootflash. Maintenant, vous pouvez voir que l'image .bin a été développée, et les paquets sont maintenant listés et prêts :

#### <#root>

Router#

dir

Directory of bootflash:/

393598 -rw- 6895 Jun 29 2022 22:31:55 +00:00 c8000v-universalk9.17.08.01a.SPA.conf 393229 -rw- 51957778 Jun 29 2022 22:31:55 +00:00 c8000v-rpboot.17.08.01a.SPA.pkg 393650 -rw- 800670808 Jun 29 2022 22:30:33 +00:00 c8000v-mono-universalk9.17.08.01a.SPA.pkg 393617 -rw- 4359240 Jun 29 2022 22:30:13 +00:00 c8000v-firmware\_nim\_ge.17.08.01a.SPA.pkg 393620 -rw- 5575756 Jun 29 2022 22:30:13 +00:00 c8000v-firmware\_nim\_xdsl.17.08.01a.SPA.pkg 393618 -rw- 11568204 Jun 29 2022 22:30:13 +00:00 c8000v-firmware\_nim\_shdsl.17.08.01a.SPA.pkg 393616 -rw- 17724492 Jun 29 2022 22:30:13 +00:00 c8000v-firmware\_nim\_cwan.17.08.01a.SPA.pkg 393610 -rw- 13038668 Jun 29 2022 22:30:13 +00:00 c8000v-firmware\_nim\_async.17.08.01a.SPA.pkg 393608 -rw- 11760716 Jun 29 2022 22:30:12 +00:00 c8000v-firmware\_ngwic\_t1e1.17.08.01a.SPA.pkg 393606 -rw- 2376780 Jun 29 2022 22:30:12 +00:00 c8000v-firmware\_dsp\_sp2700.17.08.01a.SPA.pkg 393605 -rw- 66636 Jun 29 2022 22:30:12 +00:00 c8000v-firmware\_dreamliner.17.08.01a.SPA.pkg

Étape 4. Activation, confirmation et définition de la version par défaut.

Une fois l'image correctement installée, l'étape suivante consiste à l'activer. Utilisez la commande request platform software sdwan software activate et introduisez la version en notation décimale à point. Dans cet exemple, la version utilisée est 17.08.01.0.1526. Le numéro de version peut être extrait du résultat show sdwan software.

<#root>

Router#

request platform software sdwan software activate 17.08.01.0.1526

Remarque : une fois la commande request platform software sdwan software activate exécutée, le périphérique cEdge lance un processus de rechargement. Pour éviter toute panne, il est important de considérer que si cette commande est exécutée, le rechargement ne peut pas être arrêté.

Une fois que le routeur a terminé le processus de rechargement, vous devez définir le nouveau logiciel par défaut. Pour ce faire, exécutez request platform software sdwan software set-default :

<#root>

Router#

request platform software sdwan software set-default 17.08.01.0.1526

Comme dernière étape du processus de mise à niveau CLI, exécutez la commande request platform software sdwan software upgrade-confirm. Cette étape est obligatoire. Dans le cas contraire, si vous ne confirmez pas la mise à niveau, votre routeur peut revenir à une ancienne version.

<#root>

Router#

request platform software sdwan software upgrade-confirm

Avec cette dernière action, vous avez terminé le processus de mise à niveau pour tout routeur Cisco IOS XE SD-WAN cEdge. Pour effectuer un processus de rétrogradation, suivez les étapes décrites jusqu'à présent et sélectionnez la version d'image appropriée.

Vérification

(Facultatif) Une fois le processus terminé, vous pouvez vérifier la nouvelle version qui est maintenant active sur le périphérique avec certaines des commandes utilisées précédemment. Notez que les paramètres ACTIVE et DEFAULT affichent une valeur vraie et que le paramètre CONFIRMED affiche une valeur utilisateur.

<#root>
Router#
show version | include Cisco IOS
Cisco IOS XE Software, Version 17.8.1a

Total Space:387M Used Space:148M Available Space:235M

## Mise à niveau vManage SD-WAN cEdge

Cette section vous guide à travers une autre façon d'effectuer le processus de mise à niveau du routeur cEdge, mais maintenant avec l'utilisation de l'interface graphique utilisateur (GUI) de vManage. Avec cette méthode, il n'est en fait pas nécessaire de se connecter au routeur via une interface de ligne de commande.

Remarque : pour commencer, il est recommandé de vérifier les exigences répertoriées au début de ce document.

Étape 1. Téléchargez l'image et transférez-la dans le référentiel de logiciels vManage.

Pour télécharger l'image appropriée pour votre routeur cEdge, vous pouvez naviguer vers <u>software.cisco.com</u> et rechercher l'ID de produit de votre routeur. Choisissez ensuite le logiciel Cisco IOS XE SD-WAN afin d'afficher la liste des versions disponibles pour votre périphérique. Une fois l'image téléchargée sur votre PC, vous devez la télécharger dans le référentiel de logiciels vManage. Pour ce faire, accédez à vManage > Maintenance > Software Repository :

| Cisco SDWAN           |   |                                   |
|-----------------------|---|-----------------------------------|
| 🗠 Monitor             | > | Software Repository               |
| ဂို္ဂို Configuration | > | Software Upgrade<br>Device Reboot |
| Tools                 | > | Security                          |
| 🔅 Maintenance         | > |                                   |
| Administration        | > |                                   |

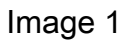

Sélectionnez ensuite Software Images dans le menu supérieur (Image 2), puis cliquez sur Add New Software et sur vManage :

| ■ Cisco vManage                                 | 🔿 Sele           | ct Resource Group-            | Mainten                         | ance · Software Reposit       | ory   |
|-------------------------------------------------|------------------|-------------------------------|---------------------------------|-------------------------------|-------|
|                                                 |                  |                               | Remote Server Se                | oftware Images Virtual Images | Firm  |
| Note: Software version is compatib              | le with specifie | ed controller version or less |                                 |                               |       |
| Q Search                                        |                  |                               |                                 |                               |       |
| Add New Software V<br>Remote Server (preferred) |                  |                               |                                 |                               |       |
| vManage                                         |                  |                               |                                 |                               |       |
| Remote Server - vManage                         | /ersion          | Software Location             | Available SMU Versio Image Type | Architecture                  | Versi |
|                                                 |                  |                               | Ν                               | lo data available             |       |
|                                                 |                  |                               |                                 |                               |       |
|                                                 |                  |                               |                                 |                               |       |

Image 2

Une fois que Add New Software a été sélectionné, une nouvelle fenêtre s'affiche.

Une fois là-dedans, vous devez cliquer sur Parcourir, puis sélectionnez l'image désirée à télécharger dans le référentiel. Ensuite, cliquez sur Upload (comme le montre l'image 3) :

| Upload Software to vMa          | nage                                                                        |        |
|---------------------------------|-----------------------------------------------------------------------------|--------|
| $\overline{\uparrow}$           | Upload Image (Total:1)<br>c8000v-universalk9.17.08.01a.SPA.bin<br>811.81 MB | ×      |
| Drag and Drop File Or<br>Browse |                                                                             |        |
|                                 |                                                                             |        |
|                                 |                                                                             | Upload |

Image 3

Une fois téléchargée, vous pouvez vérifier si l'image a été correctement jointe au référentiel de logiciels vManage (l'image 4 montre que l'image logicielle est maintenant présente) :

| ≡ Cisco vMa            | nage 📀 Select                   | Resource Group+            |                      | Maintenance ·      | Software Reposito   | iry               |                                      |
|------------------------|---------------------------------|----------------------------|----------------------|--------------------|---------------------|-------------------|--------------------------------------|
|                        |                                 |                            | Remote               | Server Software Im | ages Virtual Images | Firmware          |                                      |
| Note: Software version | is compatible with specified of | controller version or less |                      |                    |                     |                   |                                      |
| Q Search               |                                 |                            |                      |                    |                     |                   |                                      |
| Add New Software       | <b>*</b>                        |                            |                      |                    |                     |                   |                                      |
| Software Version       | Controller Version              | Software Location          | Available SMU Versio | Image Type         | Architecture        | Version Type Name | Available File                       |
| 17.08.01.0.1526.165    | 20.8.x                          | vmanage                    | 0                    | Software           | x86_64              | software          | c8000v-universalk9.17.08.01a.SPA.bin |

Image 4

Étape 2. Effectuez la mise à niveau du routeur cEdge.

Pour passer à cette étape, vous devez accéder à la section vManage > Maintenance > Software Upgrade :

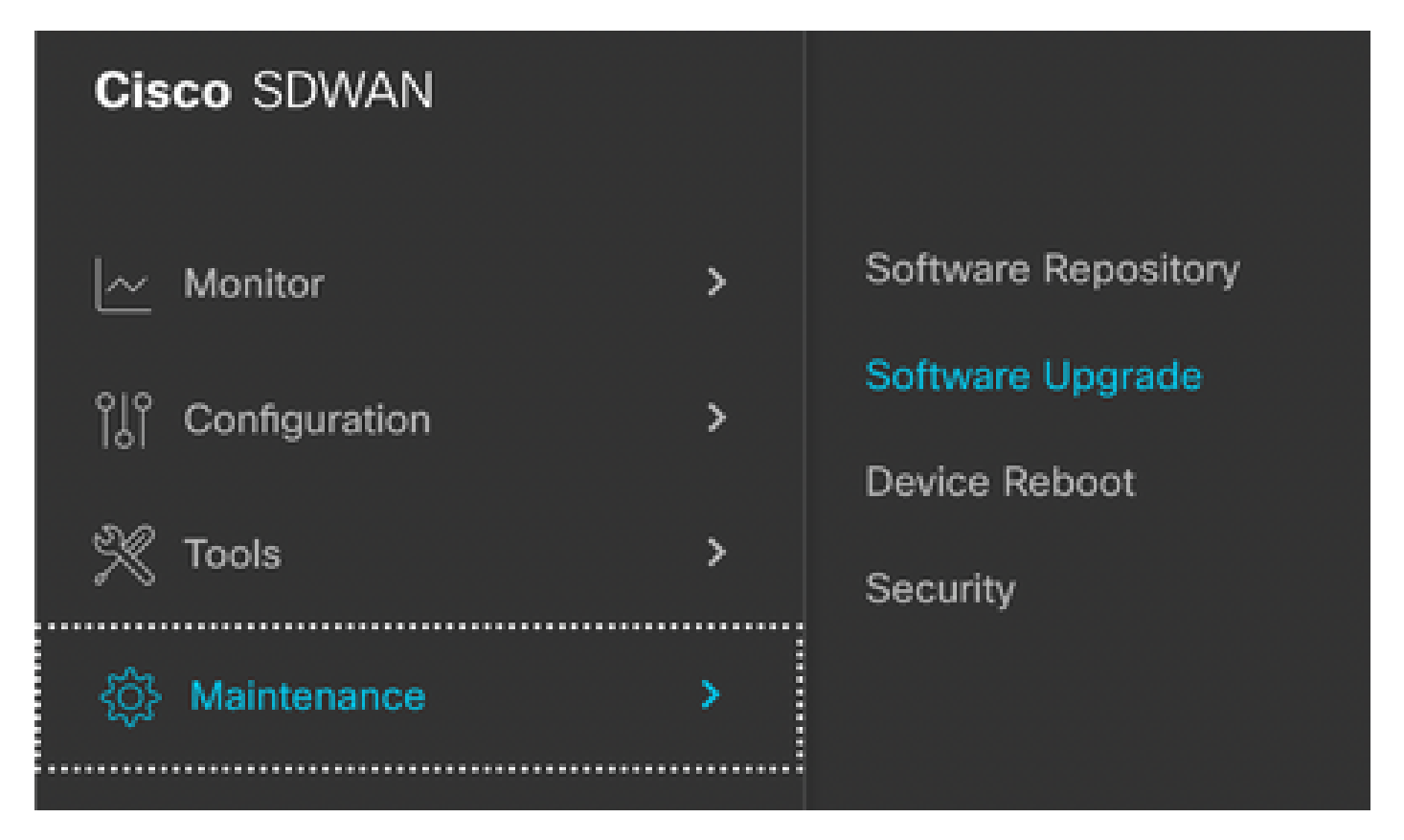

Image 5

Une fois dans la section Mise à niveau logicielle, recherchez le routeur cEdge qui nécessite la mise à niveau (vous pouvez taper l'adresse IP du périphérique et effectuer une recherche). Ensuite, cliquez sur la Case à cocher en regard du périphérique, puis cliquez sur l'option Upgrade (Mise à niveau) (comme illustré dans l'image 6) :

| ≡ Cisco vM      | anage     | ⑦ Select Resource Group | •       |               |
|-----------------|-----------|-------------------------|---------|---------------|
|                 |           |                         |         |               |
| Q 5.5.5.1 ×     | Search    |                         |         |               |
| 1 Rows Selected | Upgrade   | Cancel Software Upgrade | Upgrade | Virtual Image |
| Device Group    | All 🗸     |                         |         |               |
| Hostname        | System IP | Chassis Number          | Site ID | Device Model  |
| 🗸 🛞 cedge1      | 5.5.5.1   | CSR-2F045E7E-146B-AE60  | 201     | CSR1000v      |

## Image 6

Une fois que vous avez cliqué sur Upgrade, une nouvelle fenêtre s'affiche (Image 7) dans laquelle vous devez sélectionner la version cible Version dans la liste disponible dans le menu déroulant :

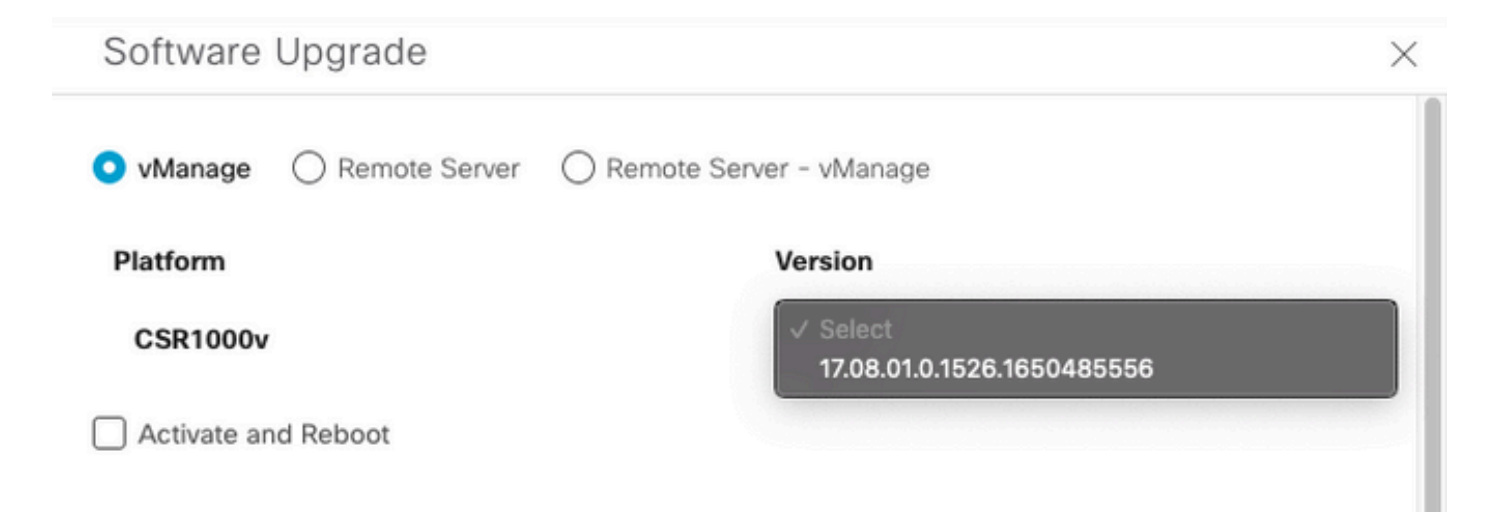

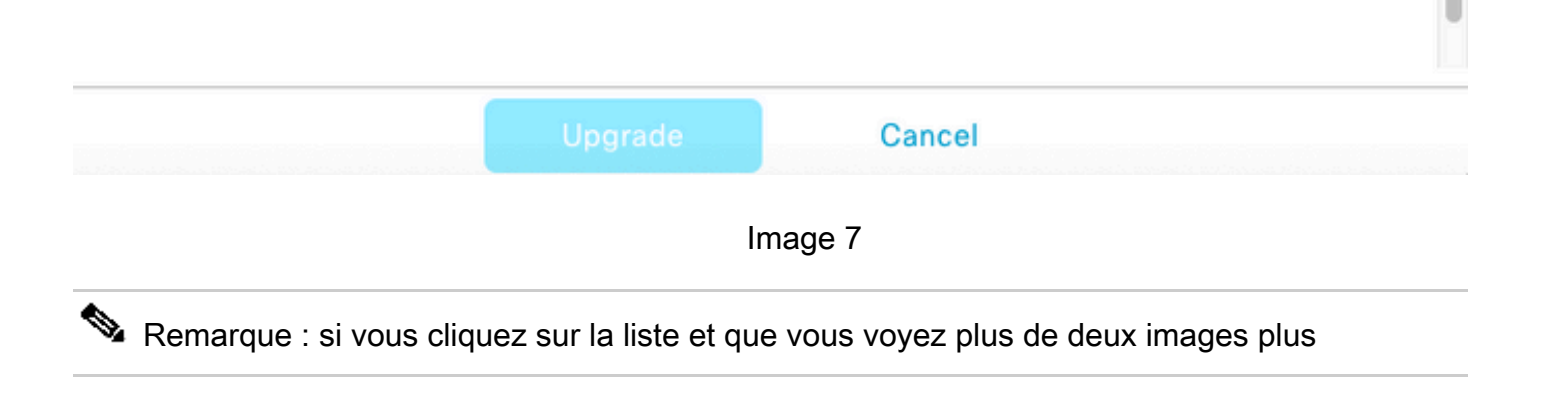

anciennes, essayez de les supprimer. Il est préférable de supprimer les anciennes images logicielles du routeur si elles ne sont plus utilisées. Cette action permet de libérer de l'espace sur le stockage du routeur.

Dans ce même écran, vous êtes présenté avec différentes options où vManage bouton radio doit être sélectionné, et aussi l'option Activate and Reboot case à cocher est nécessaire (voir l'image 8) :

1. Si la case à cocher Activate and Reboot est activée (et que le bouton Upgrade est activé), vManage démarre le processus de mise à niveau et le routeur est redémarré et mis à niveau.

2. Si la case à cocher Activate and Reboot est désactivée (et que le bouton Upgrade est activé), vManage transfère UNIQUEMENT l'image dans le routeur cEdge. Cela peut s'avérer utile si le plan prévoit de terminer l'activité de mise à niveau ultérieurement au cours d'une fenêtre de maintenance.

Une fois les options sélectionnées, cliquez sur le bouton Upgrade :

| vManage () Remote Server () | Remote Server - vManage    |
|-----------------------------|----------------------------|
| Platform                    | Version                    |
| CSR1000v                    | 17.08.01.0.1526.1650485556 |
| Activate and Reboot         |                            |
|                             |                            |
|                             |                            |
|                             |                            |
|                             |                            |
|                             |                            |
|                             |                            |
|                             |                            |
|                             |                            |
|                             |                            |
|                             |                            |
|                             |                            |

Upgrade

#### Image 8

Une fois le processus de mise à niveau terminé, un état Success green s'affiche dans vManage.

| > | Status                      | Message                   | Hostname          | System IP | Site ID | Device Type | Device Model |
|---|-----------------------------|---------------------------|-------------------|-----------|---------|-------------|--------------|
| > | <ul> <li>Success</li> </ul> | Software Install complete | Scedge1_17_9_eft1 | 5.5.5.1   | 201     | WAN Edge    | CSR1000v     |
|   |                             |                           |                   |           |         |             |              |
|   |                             |                           |                   |           |         |             |              |
|   |                             |                           |                   |           |         |             |              |
|   |                             |                           |                   | Image 9   |         |             |              |

Étape 3. Définissez le logiciel par défaut avec l'option Définir la version par défaut.

Une fois les étapes précédentes terminées, l'image du routeur est à présent installée et activée. Maintenant, pour terminer cette dernière action, revenez à vManage > Maintenance > Software Upgrade. Sélectionnez votre routeur cEdge, puis cliquez sur Set Default Version :

| ≡ Cisco vManage                            | ♦ Select Resource Group •            | Maintenance · Software                            | Jpgrade               |                           |                          | 0                                      | Ξ | 3 | 4 |
|--------------------------------------------|--------------------------------------|---------------------------------------------------|-----------------------|---------------------------|--------------------------|----------------------------------------|---|---|---|
|                                            |                                      | WAN Edge Controller vM                            | anage Firmware        |                           |                          |                                        |   |   |   |
| Q 5.5.5.1 × Search                         |                                      |                                                   |                       |                           |                          |                                        | V |   |   |
| 1 Rows Selected Upgrade Device Group All ~ | Cancel Software Upgrade Upgrade Virt | Image Activate Virtual Image Delete Virtual Image | e Deactivate Activate | Delete Available Software | Delete Downloaded Images | Set Default Version Total Rows: 1 of 6 | * | ø |   |
|                                            |                                      |                                                   |                       |                           |                          |                                        |   |   |   |

Image 10

Une nouvelle fenêtre s'ouvre (Image 11) dans laquelle vous devez indiquer la version par défaut :

| Set Defa                       | ault Vers          | sion         |         |
|--------------------------------|--------------------|--------------|---------|
| Select default sof<br>Platform | ftware version for | all selected | devices |
| CSR1000v                       |                    | Select       | ~       |
|                                | Set Default        |              | Cancel  |
|                                |                    |              |         |

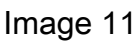

Une fois que vous avez sélectionné la version dans la liste déroulante (n'oubliez pas de sélectionner la même version que celle qui a été récemment installée), cliquez sur Set Default. Cette étape termine le processus de mise à niveau via vManage. De la même manière, une rétrogradation peut être réalisée à l'aide de vManage.

# Meilleures pratiques

Pour les routeurs neufs, les routeurs provenant d'implémentations héritées ou les routeurs RMA (Return Material Authentication), il est fortement recommandé d'effectuer une réinitialisation logicielle avant la configuration SD-WAN afin de s'assurer que la base de données de configuration (CDB), le processeur de transfert (FP) et tous les processus du SDWAN IOS-XE sont complètement propres ; cela permet d'éviter d'éventuelles configurations bloquées précédentes et entrées programmées pour transférer le trafic.

<#root>
Router#
request platform software sdwan software reset

Remarque : vérifiez que la version active est définie comme version par défaut avant la réinitialisation du logiciel.

# Vidéo

Cette vidéo présente les étapes à suivre pour mettre à niveau les périphériques cEdge à partir de l'interface graphique utilisateur vManage.

## À propos de cette traduction

Cisco a traduit ce document en traduction automatisée vérifiée par une personne dans le cadre d'un service mondial permettant à nos utilisateurs d'obtenir le contenu d'assistance dans leur propre langue.

Il convient cependant de noter que même la meilleure traduction automatisée ne sera pas aussi précise que celle fournie par un traducteur professionnel.